## Navodila za kataloge

Postopek po korakih:

- 1. Naredimo katalog v pdf formatu in ga nekam shranimo (pdf naj ne bo več kot 100MB)
- 2. Povežemo se na server HARTIS-WWW
- 3. Na namizju kliknemo na ikono PDFFill PDF Editor (na spodnji sliki označen s črnim)

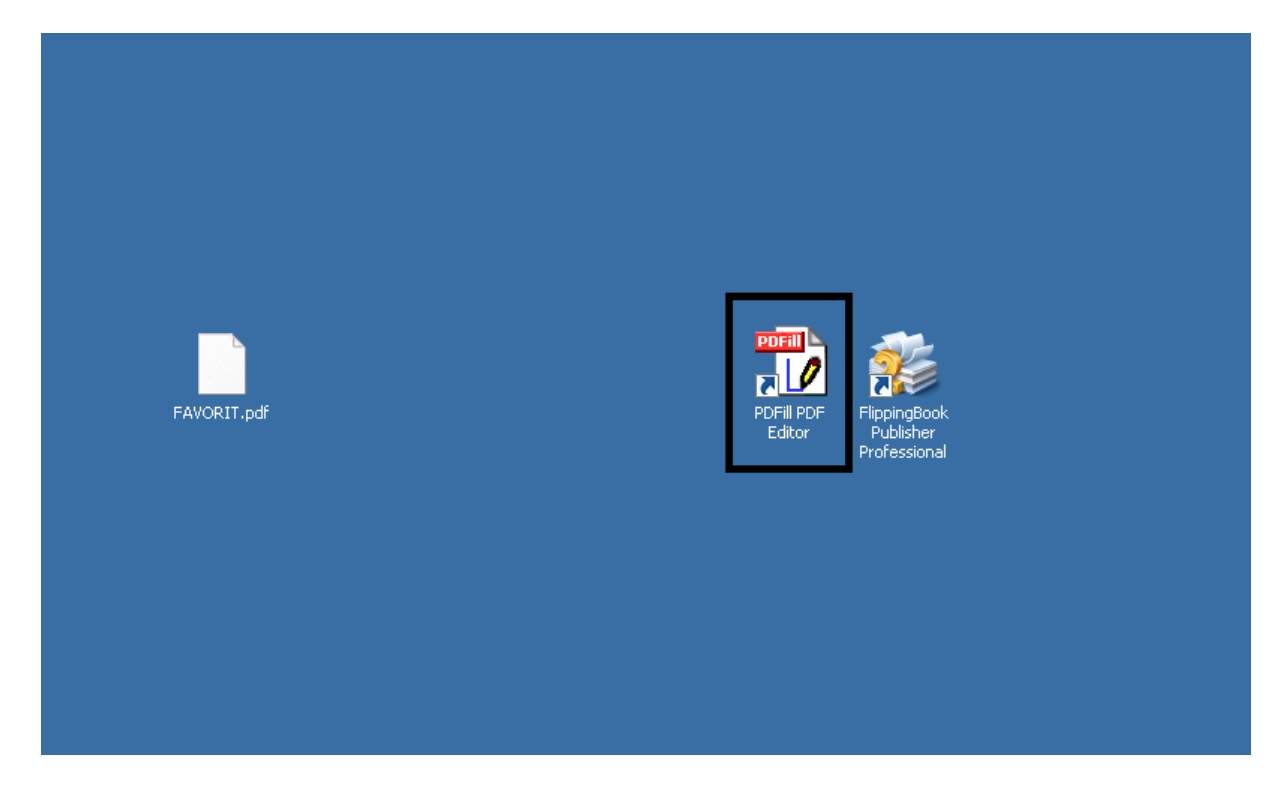

4. V PDFFill-u odpremo katalog v pdf formatu iz točke 1 tako, da gremo pod File -> Open new PDF Project later

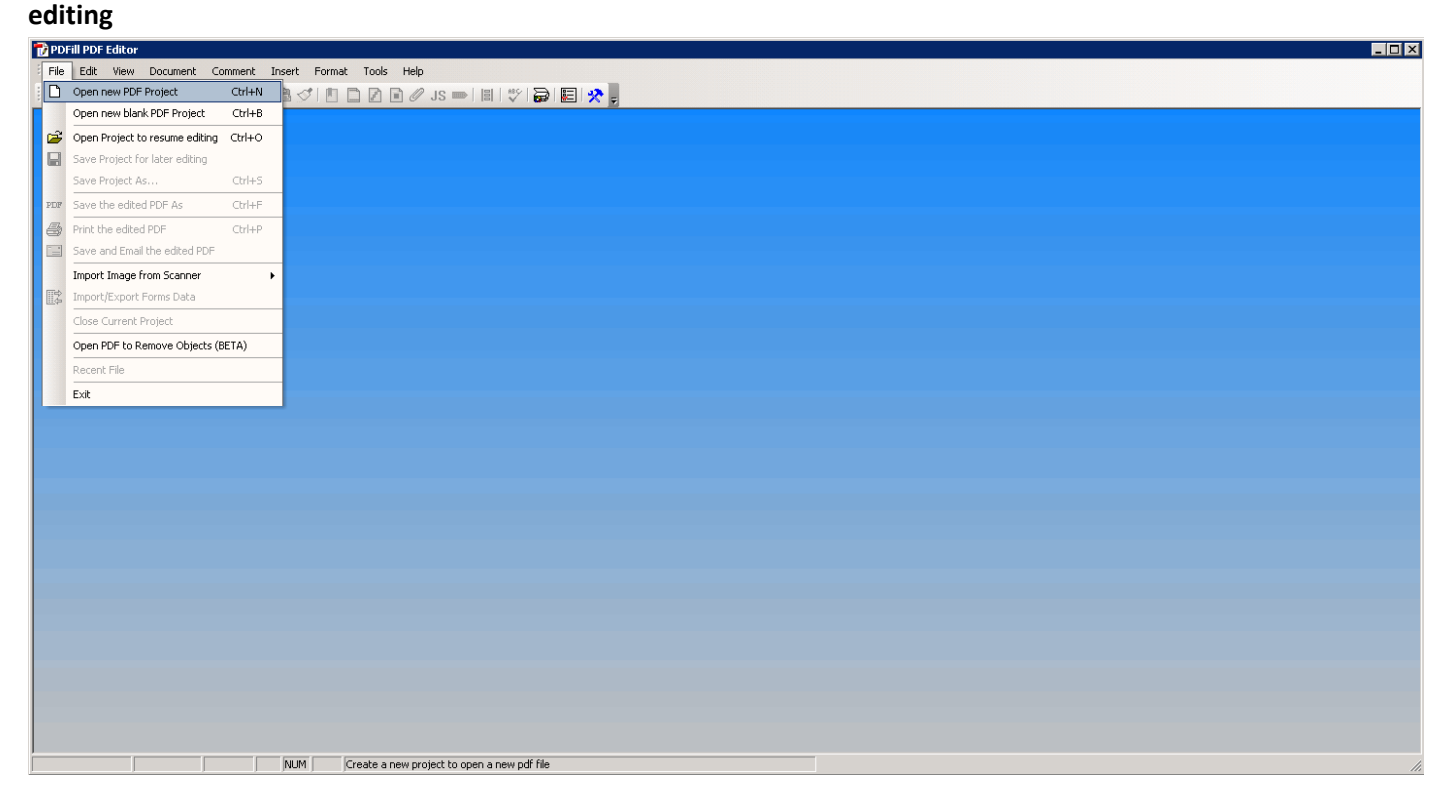